## 緑窓会ホームページでの出欠入力方法

1. この画面が出てきたら、同封ハガキに記載されているIDとパスワードを入力。

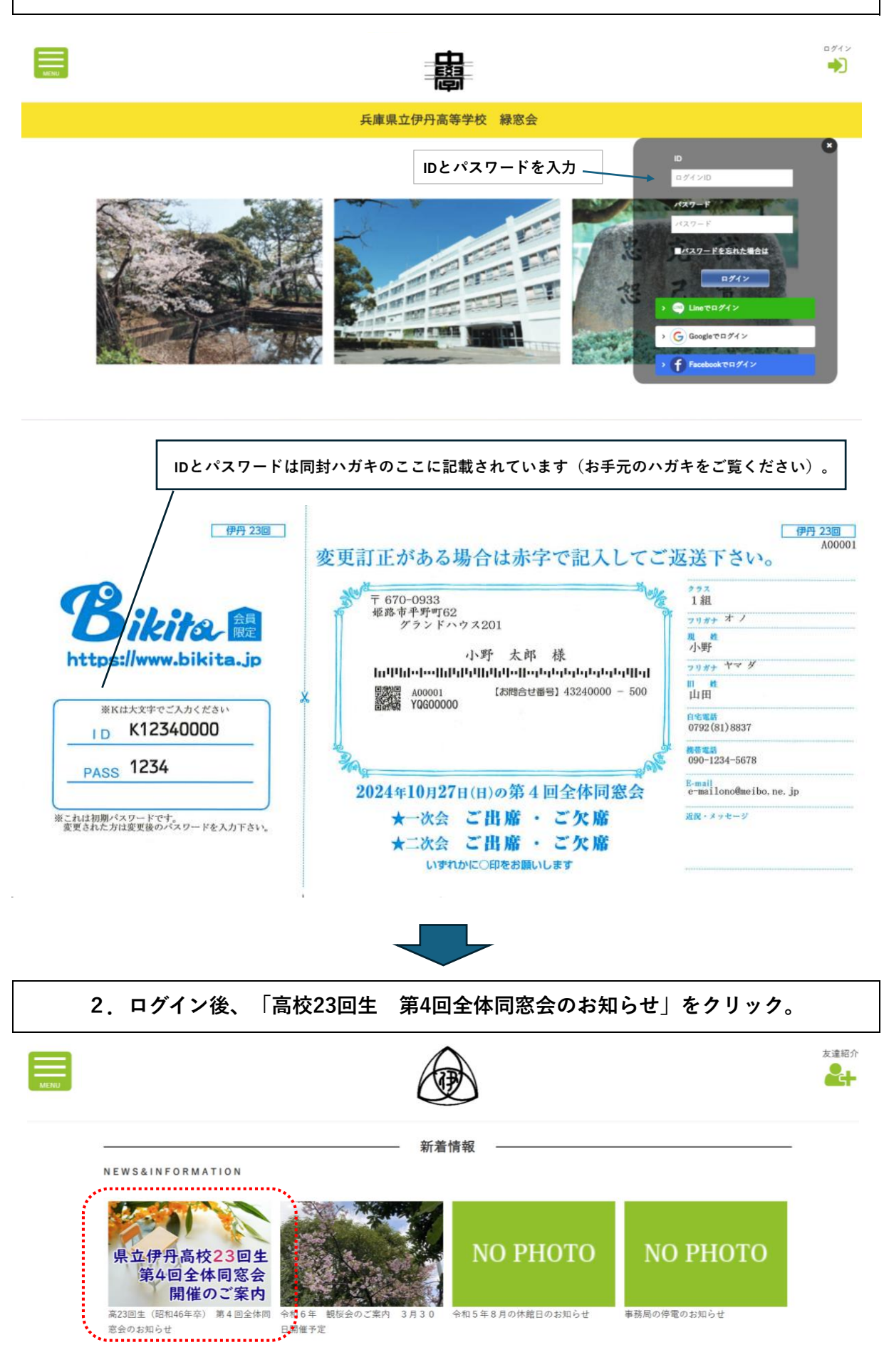

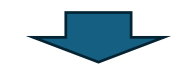

クリック。

同窓会事務局からの重要なお知らせ

高23回生(昭和46年卒) 第4回全体同窓会のお知らせ 2024年06月13日13時46分

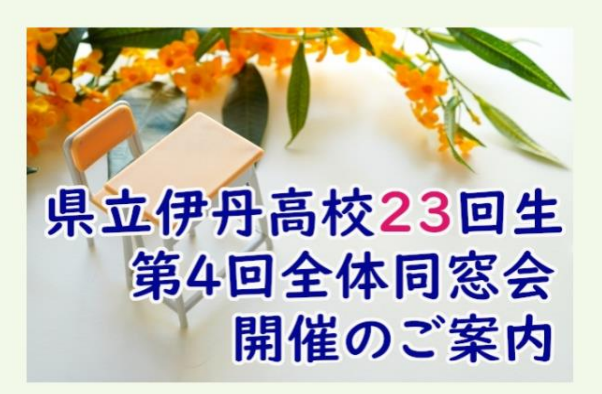

高校23回生の皆さまへ

2 0 2 4 年 7 月吉日 高校 2 3 回生 同窓会幹事会

県立伊丹高校23回生 第4回全体同窓会開催のご案内

二重窓に見える飛行機の影、裏門の駄菓子屋、校舎の向こうの雑木林、そして待ち遠しかった夏 休み…あれは遠い昔のしかしつい昨日の記憶。皆さま如何お過ごしでしょうか。

さて、還暦の年、2012年の第3回全体同窓会から早や12年。古希も過ぎ、あの時よりも 更に頭は白くなってしまいました。でも気持ちは別。「ああいうこともあったなあ、こういうこ ともあったなあ…」ここらでもう一度、切なくも楽しかった日々を、仲間たちと過ごした同じ 日々を分かち合ってみませんか?

そんな思いを込めて、そしてここまで頑張ってきた私たち自身を祝して、今般、4回目の全体 同窓会を企画いたしました。

皆さま、万障お繰り合わせの上何卒ご参加下さいますよう、ここにご案内申し上げます。

記

| 日付  | 2024年10月27日(日)                                                                                                    |  |  |
|-----|----------------------------------------------------------------------------------------------------|--|--|
| 一次会 | ① 開場・受付       11:00~         ② 写真撮影       11:30         ③ 開会・開宴       12:00         ② おひらき       15:00                                       |  |  |
| 二次会 | 一次会終了後、ホテル内で実施                                                                                                    |  |  |
| 会場  | ホテルプラザオーサカ 1階 「雅の間」 <mark>[地図]</mark><br>住所:大阪市淀川区新北野1丁目9-15<br>(阪急十三駅西出口より徒歩5分)<br><u>https://plazaosaka.com/access</u><br>電話:(06)6303-1000 |  |  |
| 会費  | - 次会:10,000円<br>二次会: 3,500円 程度                                                                                                    |  |  |

2024年8月31日 までに、下記出欠入力ボタンにて出欠連絡をお願いいたします。 出欠入力方法は <u>こちら</u>かから確認出来ます。

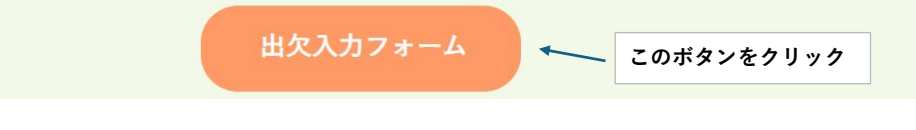

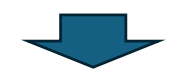

## 4. 「高校23回生 第4回学年全体同窓会」にて記載のURLをクリック。

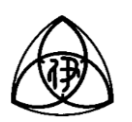

 
 高校23回生 第4回学年全体同窓会のトピック詳細

 2024年10月27日(1) 第4回学年全体同窓会への出欠入力はこちら(0) 2024年06月15日12:05 松原茂雄 兵庫県立伊丹高等学校 梯窓会(兵庫県)

 TEXOURLE ケクリックすると「入力画面」が開きます。 必要項目に入力し、最後に「送信ボタン」をクリック このURLをクリック

 Lipts://forms.gle/eYuQFf1qXwWU.96mEA

 COURLをクリック

 5. 下記の「出席 or 欠席」入力フォームに従って入力してください。

## 10/27 高23回生 第4回全体同窓会 出席or欠席 入力フォーム

当日の出席 o r 欠席については、お手数ですがこのフォームに入力してください。必須入 力項目(一次会、二次会、お名前、フリガナ)は、入力しないと送信できません。

なお、ご記入いただいた個人情報(住所、氏名、電話番号、メールアドレス)は、同窓 会活動以外には使用いたしません。また、緑窓会(県立伊丹高校の同窓会組織)が卒業生 名簿として管理している個人情報については、今回ご記入いただいた内容を最新の情報と して更新させていただきますのでよろしくお願いいたします。

| 回答を入力 |                        |          |
|-------|------------------------|----------|
|       | 入力し終わったら、最後にこの「送信」ボタンを |          |
| 送信    | クリックしてくたさい。            | フォームをクリア |
|       |                        |          |